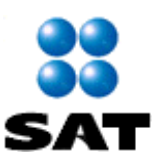

Instructivo de navegación en el Portal de Internet de la Secretaría de Hacienda y Crédito Público-Sistema Integral de Tesorería (SIT) para el Pago Electrónico de Contribuciones Federales (PEC) Pago Referenciado

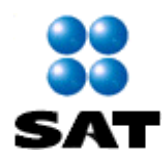

# INDICE

| ACCESO AL SISTEMA INTEGRAL DE TESORERIA (SIT)                       | 3  |
|---------------------------------------------------------------------|----|
| INSCRIPCION DE LOS CONTRIBUYENTES AL PEC4                           |    |
| SELECCIÓN DE FORMA DE PAGO9                                         | I  |
| PROCESO DEL REGISTRO DEL PAGO REFERENCIADO - LINEA DE CAPTURA SAT10 | C  |
| CUENTA POR LIQUIDAR CERTIFICADA1                                    | 2  |
| LINEA DE CAPTURA TESOFE1                                            | .3 |

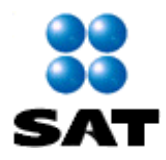

# Pago Electrónico de Contribuciones Federales (PEC) y Pago Referenciado TESORERIA DE LA FEDERACIÓN

#### ACCESO AL SISTEMA INTEGRAL DE TESORERIA (SIT)

Ingrese a la dirección http://www.shcp.gob.mx/Paginas/default.aspx ir al apartado **TESORERIA** seleccione la opción **Servicios de Tesorería** 

| 🖕 😇 States supervision * 🖉 CCDRAT-SAL 👷 Policia 🖉 Documentes 🔄 Google 💃 Hetmail, Videos, Noticia, 🕐 PIC Page Electrinico de 🖉 Scare-to-Felder Legin Page 🖉 Pageau 🕄 ST. 🕐 Galeria de Vite Size *                                                                                                    | CO TRACTOR |
|----------------------------------------------------------------------------------------------------|------------|
| SHEPP DURING CONTROL DURING CONTROL | ^          |
| LA THEY INCLUSION FUNCTION FORCE POLICIA POLICIA TONICIA TRADA POLICIA POLICIA CONCILIA TRADA POLICIA POLICIA |            |
| La calificadora Moody's otorga una calificación<br>crediticia de categoría "A" a México                                                                                                    |            |
| Mitsdealer Missdealer                                                                                                    |            |
| Hoferer Semand del Voccov<br>Vi Carabre & Normanices, Controgedo la Regin nais<br>Vi a latore                                                                                                    |            |
| Commicado do pressa<br>Disbato-crease de Escalado partiques en la revaia de<br>Mástera de Finanzas y Odernadares de Basere Constale                                                                                                    | J          |
|                                                                                                    | 100% ·     |

O directamente a la liga <u>https://www.sit.hacienda.gob.mx/sit/index.jsp</u>

| A BAILY                                                                                                    | (c= 0) = X |
|----------------------------------------------------------------------------------------------------|------------|
| Der Stellen understande gebruichtigene Seinunzungen     Der X     Serretenis de Hacimada y Cr., X     Serretenis de Hacimada y Cr., X     Serretenis de Hacimada y Cr., X                                                                                                    | 0.016      |
| SHCP<br>Within the second Coverse 1 Descender 1 Descender 1 Descende | ,          |
| La SHCP Isolation Planterom Possess Planton Peditor Province Technology (Internet Technology (Internet))                                                                                                    |            |
| A deverse deversion of a deverse deversion of a deverse deverse deversion of a deverse deversion of a deverse deversion of a deverse deversion of a deverse deversion of a deverse deverse deversion of a deverse deverse deverse deversion of a deverse deversion of a deverse dev   |            |
| biferen Somand del Nevro<br>Vil Cuente de Novemania L. Consequendo la Regin nata<br>Di la trismo                                                                                                    |            |
| Consolicado de pressa<br>21 Subsecrativo de la función y coloradore de Baser Consten<br>9 Superior de Tanzary Coloradore de Baser Consten                                                                                                    |            |
| Mtg_/www.sthiclends.gob.m/stb/inde.go                                                                                                    | 100% +     |

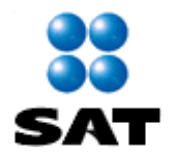

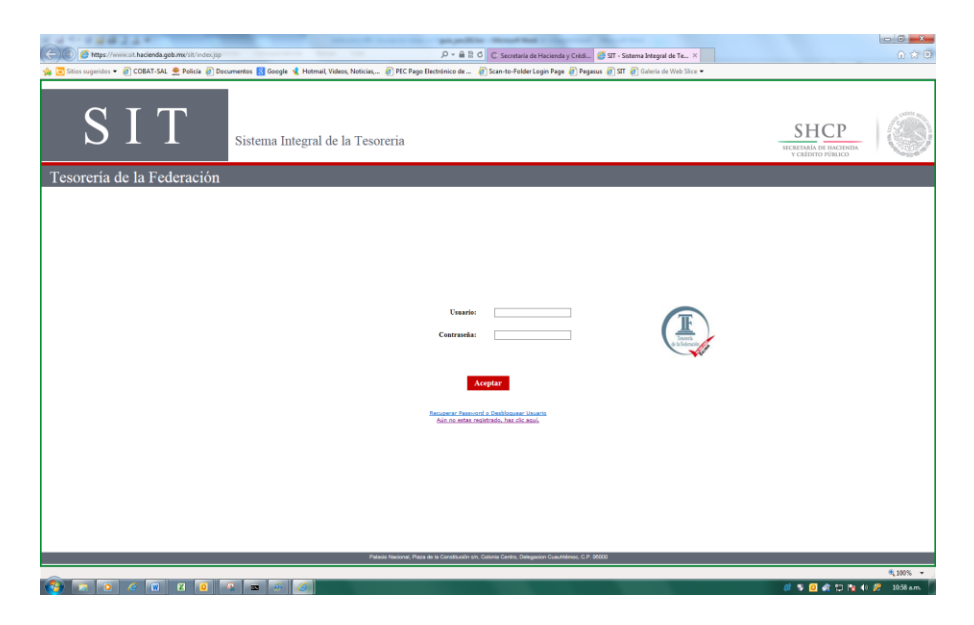

Posteriormente, se deberá capturar el Usuario, la Contraseña y dar Aceptar

<u>Es importante señalar, que aquellos contribuyentes que hoy en día no se encuentren inscritos en el PEC, tendrán que llevar a cabo las acciones que se indican a continuación:</u>

#### INSCRIPCION DE LOS CONTRIBUYENTES AL PEC

El contribuyente deberá elaborar oficio dirigido a la Dirección de Operación de Fondos y Valores de la Dirección General Adjunta de Ingresos de la Subtesorería de Operación de la Tesorería de la Federación, mediante el cual solicite la inscripción al sistema del PEC, anexando la documentación comprobatoria que acredite a sus Gestores o Representantes.

Adicional a lo anterior, en dicho oficio será necesario señalar la información que se detalla a continuación:

- Registro Federal de Contribuyente.
- Nombre de la Dependencia o Entidad.
- Nombre de la Unidad Administrativa que realizará el pago de impuestos.
- Dirección completa de la ubicación de la Unidad Administrativa que realiza el pago.
- Nombre y puesto del representante de la Unidad Administrativa.
- Identificación del representante, expedida por la Dependencia.

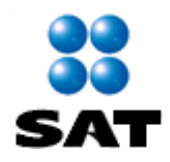

- Número telefónico del representante de la Unidad Administrativa.
- Dirección de correo electrónico, en donde se pueda enviar comunicados o el recibo electrónico de pago de contribuciones federales con sello digital.

Dar click en la leyenda "Aún no estas registrado, haz clic aquí"

| CATTRANSIC CONTRACTOR Front Road No. 1 No. 1                                                                                                    | - 6 🛋                                         | - 0 <b>- X</b> |
|----------------------------------------------------------------------------------------------------|-----------------------------------------------|----------------|
| ST - Sintema Integral de Te X                                                                                                    | <u>ශ</u> ස                                    | 6 🛪 🔅          |
| 🎪 🖸 🕨 Jehnny Pacheco - El Fa 🛅 Stios sugeridos 🔹 🖻 Concetar 🙅 Policia 📄 Documentos 📓 Google 🤹 Hotmail, Videos, Noticias 🗿 PEC Paga Electrónico de 👸 Scan-to-Folder Login Paga 🤮 Pagasus 🗃 indexiga 🗃                                                                                                    | Galería de Web Slice 🔻                        |                |
| SIT Sistema Integral de la Tesoreria                                                                                                    | SHCP<br>SICETADA DI MACINAN<br>VERDITO PURICO | ٢              |
| Tesorería de la Federación                                                                                                    |                                               |                |
| Control       Control         Control       Control         Control       Control |                                               |                |
|                                                                                                    |                                               | 2 11:40 a.m.   |

Se deberá requisitar cada una de las casillas como se muestra en el ejemplo:

Es importante precisar que los datos iniciales, corresponden al usuario que utilizará el esquema PEC.

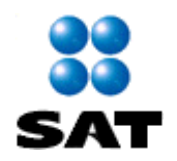

| 🗲 💿 🥝 https://172.20.7.74.4510/rit/solicitud/JuuarioEite 🔎 - 😋 E | mor de centifica 🗟 🖸 💋 SIT - Principal 🧭                                                                                                    |                                        |
|------------------------------------------------------------------|----------------------------------------------------------------------------------------------------|----------------------------------------|
| 🙀 😇 Sitios sugeridos 👻 🗿 Conectar 🔶 Policía 🗿 Documentos 🛃       | Google 🧏 Hotmail, Videos, Noticias, 👸 PEC Pago Electrónico de 🧃 Scan-to-Folder Login Page 🧃 Pegasus 🧃 index.jsp 🧃 Galeria de Web Slice 💌                                                                                                    |                                        |
| SIT <sub>Siste</sub>                                             | ma Integral de la Tesoreria                                                                                                    | SHCР<br>ИСПИТИТАЛ В ИНСТИТИТ           |
| Tesorería de la Federación                                       |                                                                                                    |                                        |
|                                                                  | SISTEMA INTEGRAL DE TESORERIA (SIT)                                                                                                    |                                        |
|                                                                  | Sidictut Registro de Usuaria<br>R. F. C. de la Persona Moral<br>R. F. C. 1 PMI8501019M0                                                                                                    |                                        |
|                                                                  | Outro de locario ano Accesor al Bitomas Integrar de Yearvelle ST           Nombre/pt         EELMAINI           Aprilido Paternos         DOMEZ           Aprilido Paternos         DOMEZ           Ladaj Telefonos         2522/2522/252           R, F. C., Usuation         000272/25215           (Incluir Inconscience)         DomeSize(2012/2515)           Concere Electoraise         Senga 193/8/prilono.com |                                        |
|                                                                  | Salectine la Aplicatile para la que subita el acceso                                                                                                    |                                        |
|                                                                  | Acceptar<br>Preside National Area de la Contestante de Coloria Careto Delagorara Caudránico, C.P. 2000                                                                                                    |                                        |
| 🚱 🖂 O C O X 🔟 🖉 🛥                                                | ( <i>\theta</i> )                                                                                                    | €,100% +<br># 💱 🛛 🕁 🔁 🕏 €) 💋 01.39 pm. |

Los datos a capturar en la siguiente pantalla corresponden a la persona moral (Dependencia o Entidad de la Administración Pública Federal, Entidades Federativas y Municipio, así como Personas morales debidamente autorizadas por la TESOFE y a la Unidad Administrativa que realizará el pago).

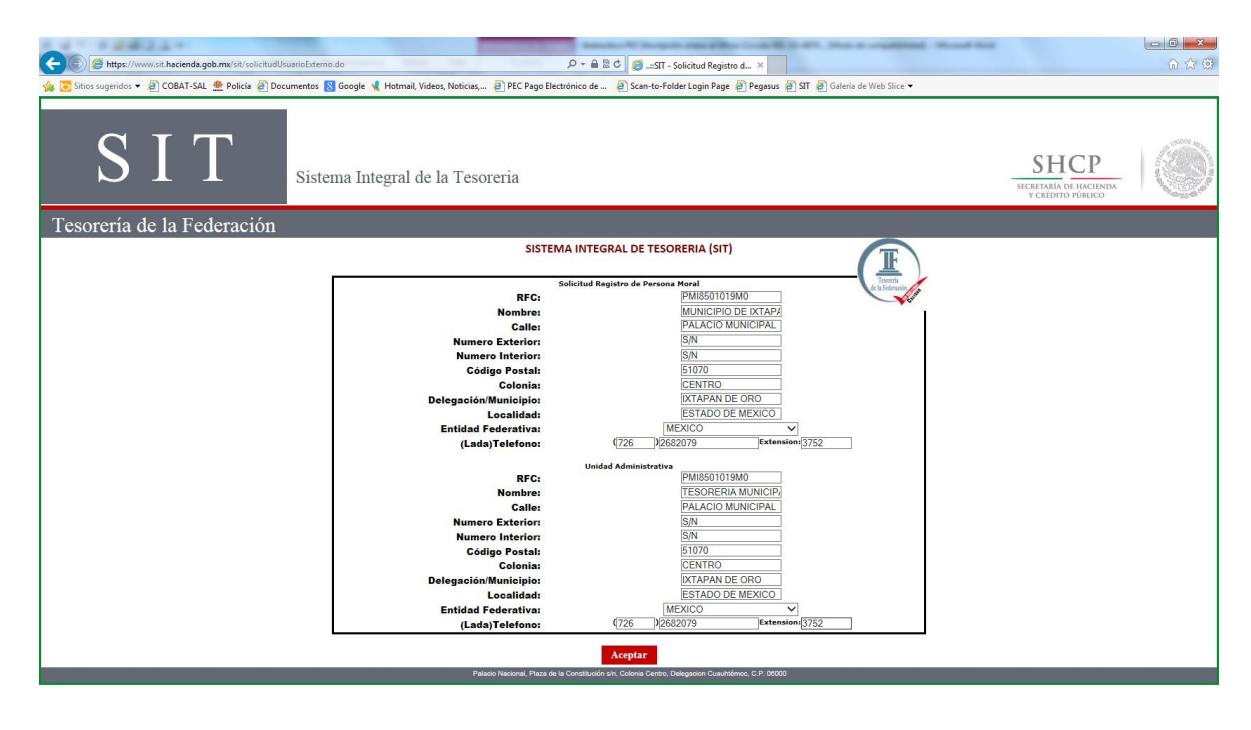

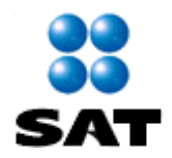

Una vez capturados los datos, deberá dar clic en el recuadro de aceptar para que sean envíados a la Tesorería, mismos que serán revisados y validados por parte del área correspondiente, en un máximo de 3 días hábiles se le remitirá correo electrónico proporcionandole el resultado de la misma.

| 1411444334                                                                                             | Name of Street, or other Distance in Street, Street, S |                                                                              |       |
|----------------------------------------------------------------------------------------------------|----------------------------------------------------------------------------------------------------|------------------------------------------------------------------------------|-------|
| C 🕼 https://172.20.7.74 <510/https://statisticag.stroPEr 🖉 = 🔉 Error de certifica 🖹 🔿 🥥 ST - Principal | 🧭 Untitled Document 🛛 🛛                                                                                                    |                                                                              | 6 2 2 |
| 🎪 💶 🕨 Johnny Pacheco - El Fa 📴 Sitios sugeridos 🔻 🗃 Conectar 🔶 Policia 🗃 Documentos 閣 Google 🤘         | Hotmail, Videos, Noticias, 🗿 PEC Pago Electrónico de                                                                                                    | 🗿 Scan-to-Folder Login Page 🗿 Pegasus 🎒 index.jsp 🗿 Galeria de Web Slice 💌   |       |
| SISTEMA                                                                                                | INTEGRAL DE TESORERÍA<br>.:SIT:.                                                                                                    | SHCP                                                                         |       |
| Tesoreria de la Federa                                                                                 | ación                                                                                                    |                                                                              |       |
|                                                                                                    | SISTEMA INTEGRAL DE TESORERIA (SI                                                                                                    | r)                                                                           |       |
| Se recibió la solicitud de registro exitos<br>quién a la t                                             | amente. Ésta será revisada y validada por personal del depi<br>revedad enviará a su correo electrónico proporcionado el r                                                                                                    | artamento correspondiente al Aplicativo solicitado,<br>esultado de la misma. |       |

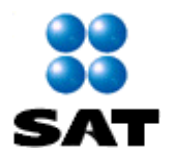

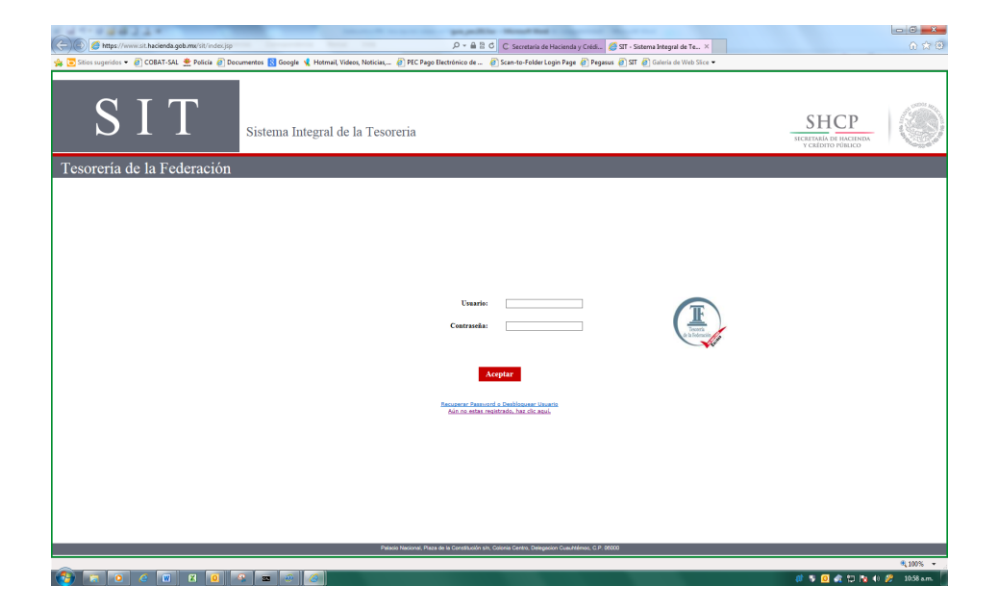

Ya registrados, accesar y capturar el Usuario y Contraseña

Seleccione el Icono con el nombre de Pago Electrónico de Contribuciones Federales

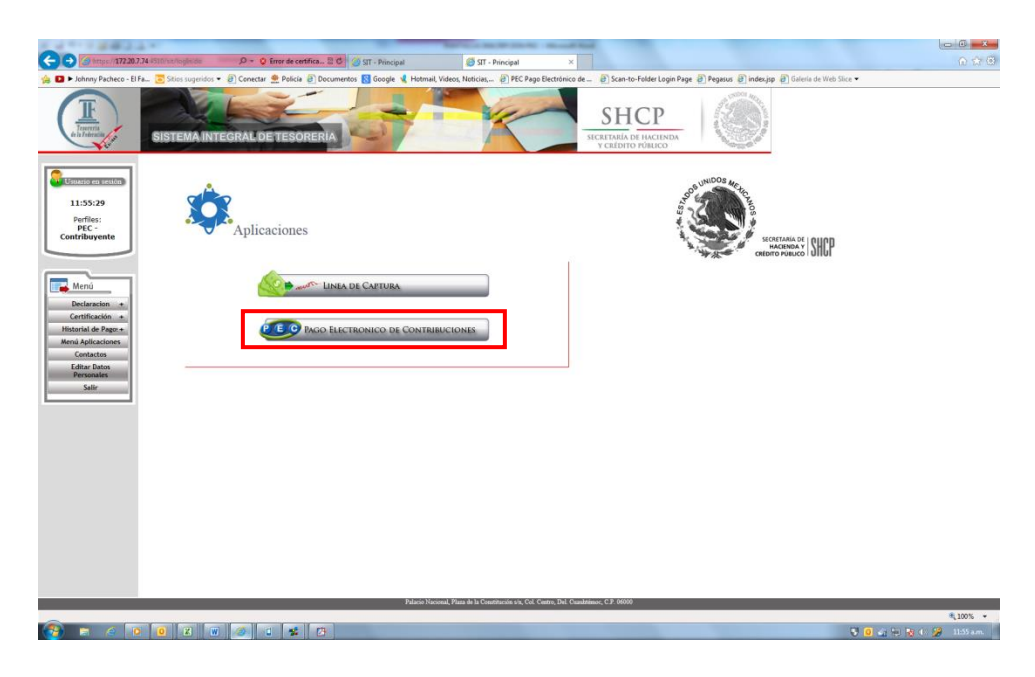

Aparecerá a continuación el menú, donde al dar clic en declaraciones se mostrarán las opciones de Pago Anual, Pago de DPA y Pago Referenciado.

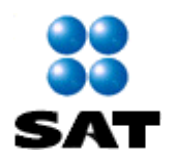

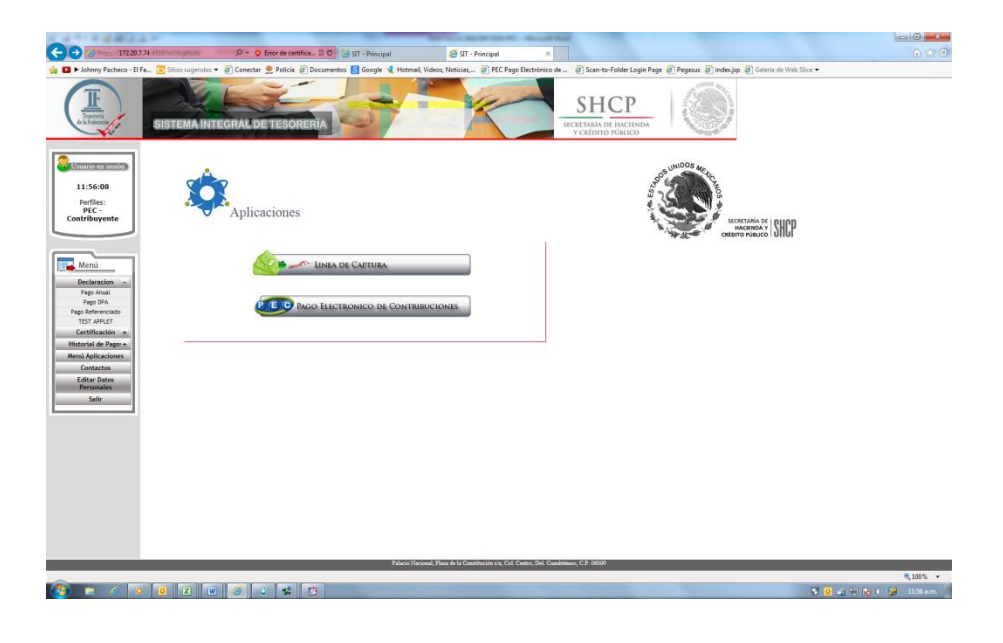

## SELECCIÓN DE FORMA DE PAGO

Elegir la Forma de Pago que requiera:

Si su pago corresponde al concepto de Pago Anual de Impuestos (en caso de proceder por esta vía de acuerdo con las disposiciones fiscales) o, **Derechos, Productos y Aprovechamientos (DPA's)**, seleccione la opción correspondiente y haga clic para continuar el proceso de captura de los datos, hasta obtener la Línea de Captura TESOFE (LCT) y llevar a cabo el pago de conformidad con el Instructivo vigente.

Si su pago es para realizar el pago provisional y/o definitivo de Impuestos, con la Línea de Captura que le proporcionó el Servicio de Administración Tributaria (SAT), seleccione en **Acceso a la Forma de Pago** la opción: **Pago Referenciado** y haga clic para continuar el proceso de captura.

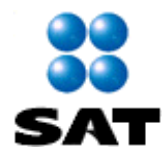

#### PROCESO DEL REGISTRO DEL PAGO REFERENCIADO - LINEA DE CAPTURA SAT

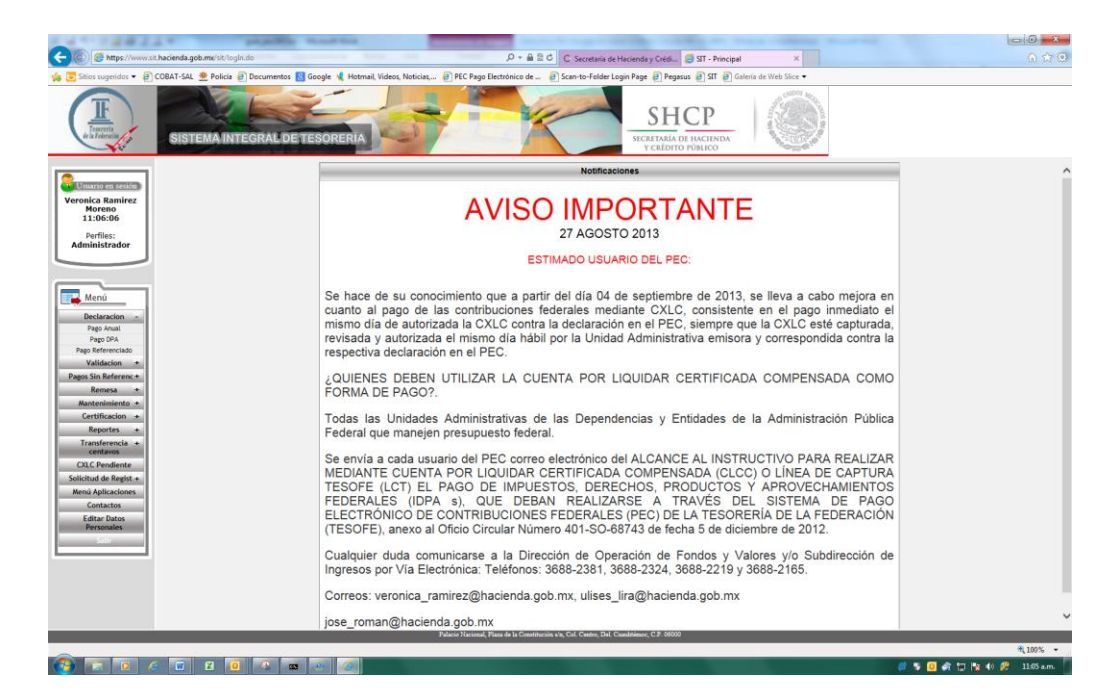

El Sistema enviará la siguiente pantalla de opciones de selección:

Se deberá elegir la opción de Pago Referenciado

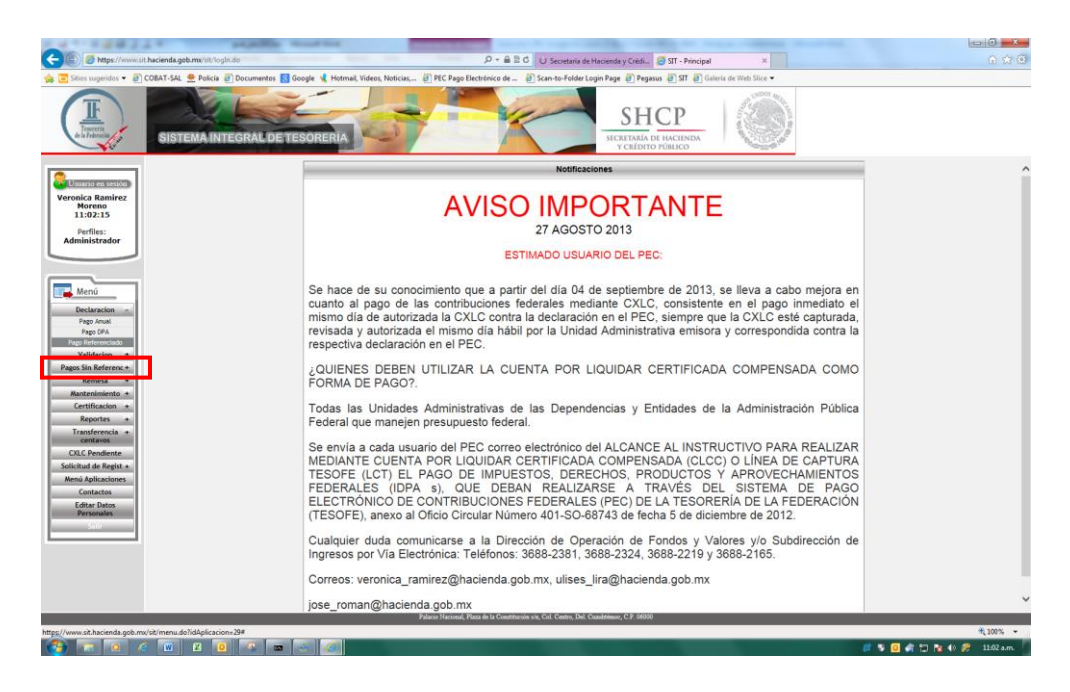

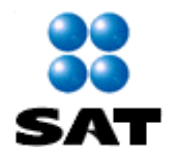

El sistema presentará la siguiente pantalla de Información sobre la realización de su pago, la cual **se recomienda leer** para tener presente las recomendaciones a realizar:

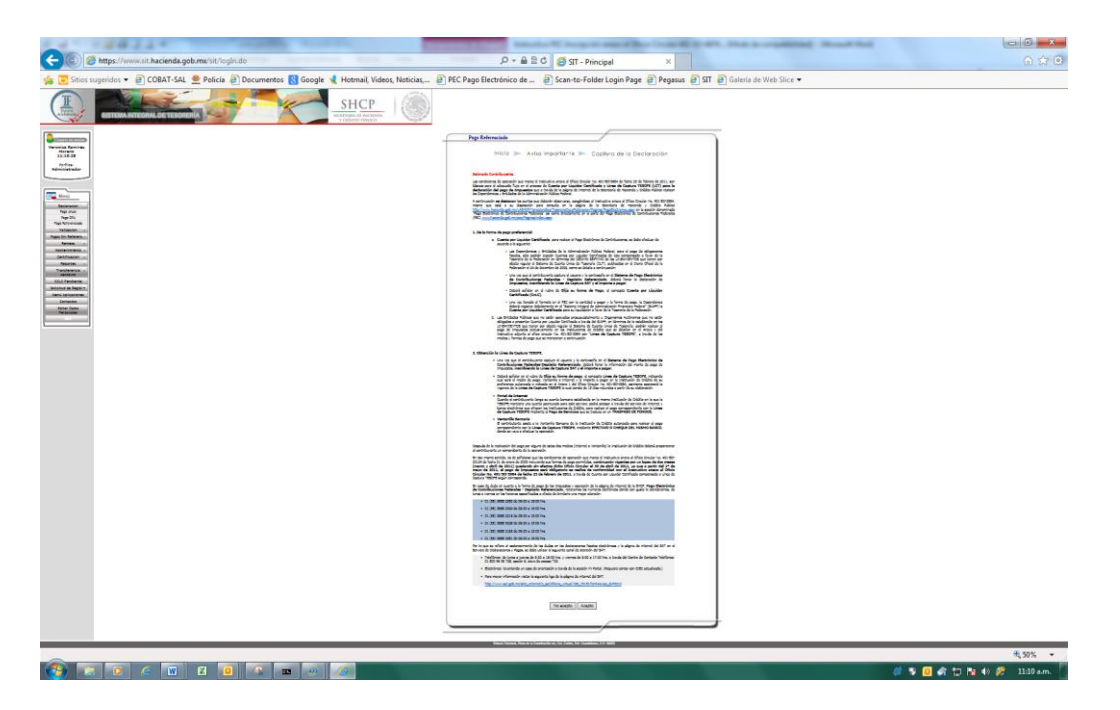

Haga clic en el botón **Acepto** para continuar

En la siguiente pantalla, se deberá capturar la Línea de Captura que le fue proporcionada por el **SAT** y el Importe a pagar. Una vez realizada la captura de éstos datos, elija la forma de pago y presione el botón **Siguiente** >> para continuar.

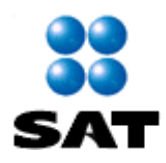

| Aviso importar                         | te 🕨 Captura de la declaración 🕨 Captura de la forma de pago                                                                                                    |
|----------------------------------------|----------------------------------------------------------------------------------------------------|
|                                        | Proporcione los siguientes datos                                                                                                    |
| Línea de Captura SAT:                  | 0                                                                                                    |
| Importe a pagar.                       |                                                                                                    |
| Eliga su forma de pago                 | En el caso de la Cuenta por Liquidar Certificada, se deberá enviar el formato<br>del pago electrónico a través del portal de Internet, en la misma fecha en que<br>a Tesorería de la Federación programe para su pago. Esta forma de pago<br>por camera en ación a para la Dependenciar y lo Entidade de Gobierno Federal |
| Regularización<br>Línea Captura Tesofe | << Menu Siguiente >>                                                                                                    |
|                                        | Cerrar                                                                                                    |

#### **CUENTA POR LIQUIDAR CERTIFICADA**

Las Dependencias y Entidades de la Administración Pública Federal, para el pago de obligaciones fiscales, deberán expedir Cuentas por Liquidar Certificadas de tipo compensado a favor de la Tesorería de la Federación en términos del DÉCIMO SÉPTIMO de los LINEAMIENTOS que tienen por objeto regular el Sistema de Cuenta Única de Tesorería (CUT), publicados en el Diario Oficial de la Federación el 24 de diciembre de 2009

Una vez llenada la declaración en el SAT, la Dependencia deberá registrar debidamente en el "Sistema de Administración Financiera Federal" (SIAFF) la Cuenta por Liquidar Certificada para su liquidación a favor de la Tesorería de la Federación. Posteriormente, se deberá capturar los datos solicitados en el formato del PEC-PAGO REFERENCIADO con la Línea de Captura SAT, Importe a pagar y la forma de pago CxLC.

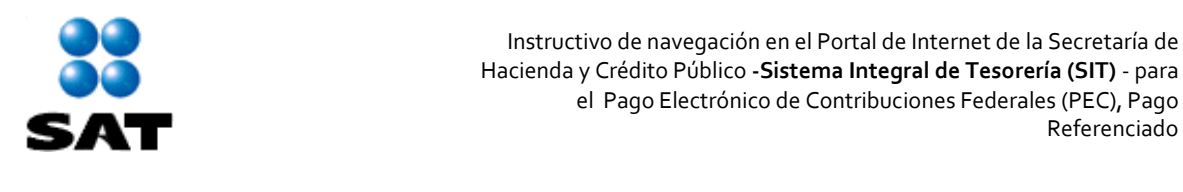

| CxLC              |                |
|-------------------|----------------|
| Importe           | 1              |
| Fecha CXLC        | 17/01/2014     |
| Folio Siaff       | 77             |
| Ramo Siaff        | 6              |
| Unidad Siaff      | 115            |
| Folio Dependencia | 77             |
| Año Presupuestal  | 2013 🗸         |
| Tipo CXLC         | Presupuestal V |
|                   | Enviar         |
|                   |                |

#### LINEA DE CAPTURA TESOFE

Las Entidades Públicas que no estén apoyadas presupuestalmente u Organismos Autónomos que no estén obligados a presentar Cuenta por Liquidar Certificada a través del SIAFF, en términos de lo establecido en los LINEAMIENTOS que tienen por objeto regular el Sistema de Cuenta Única de Tesorería; podrán realizar el pago de Impuestos exclusivamente en las Instituciones de Crédito que se detallan en el Anexo 1 del Instructivo adjunto al oficio circular No. 401-SO-68743 con "Línea de Captura TESOFE", a través de los medios y formas de pago que se mencionan a continuación

Una vez que el contribuyente capture el usuario y contraseña, deberá llenar la información del monto de pago de impuestos declarado ante el SAT, inscribiendo la Línea de Captura del SAT y el importe a pagar.

Deberá señalar en el rubro de Elija su forma de pago, el concepto Línea de Captura TESOFE, indicando cual será el medio de pago; Ventanilla (efectivo o cheque del mismo banco a donde se vaya a efectuar la operación) o Internet (traspaso de fondos) y el importe a pagar en la Institución de Crédito de su elección, indicada en el Anexo 1 del Oficio Circular No. 401-SO-68743 del 05 de diciembre de 2012, consultable en la siguiente liga:

"http://www.hacienda.gob.mx/LASHCP/MarcoJuridico/TesoreriaDeLaFederacion/Pagina s /PagoElectronico.aspx".

Asimismo aparecerá la vigencia de la Línea de Captura TESOFE la cual es de 15 días naturales a partir de su emisión.

Referenciado

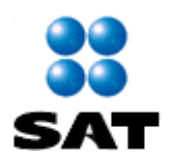

| Captu | ra de la Declaracion de impuestos - Depósito Referenciado              |
|-------|------------------------------------------------------------------------|
| Avis  | o importante 🕨 Captura de la declaración 🕨 Captura de la forma de pago |
| Prop  | orcione los siguientes datos:                                          |
|       | Linea de Captura SAT:                                                  |
|       | Importe a pagar: 0                                                     |
| Elija | su forma de pago:                                                      |
|       | Se realiza el pago a través de una Lines de Captura Tesofe.            |
|       | Línea de Captura  Medio de Pago Ventanilla                             |
|       | 15 Vigencia ( días Naturales) 15/12/2012                               |
|       | Continuar >>                                                           |
|       |                                                                        |

Una vez proporcionados los datos anteriores, seleccione **Siguiente** >> para continuar.

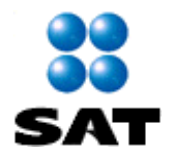

El Sistema a continuación envía la Vista Previa del Depósito con los datos capturados, incluyendo la forma de pago seleccionada:

| igo Referenciado                                                                                                    |
|----------------------------------------------------------------------------------------------------|
| aptura de la forma de pago 🗩 Vista previa 🕨 Acuse de la declaración recibida                                                                                                    |
| Estimado Contribuyente:                                                                                                    |
| Estos son los datos de su declaración que serán enviados a la Tesorería de la Federación, por favor reviselos y si están correctos oprima el botón de<br>"Enviar declaración", de lo contrario cancele el envío con el botón de "Cancelar". También puede imprimir esta vista preliminar con el botón de<br>"Imprimir". |
| Datos principales:                                                                                                    |
| R.F.C.: TST7010H12<br>Denominación o Razón Social: TEST<br>Total efectivamente pagado:                                                                                                    |
| Detalle de la declaración:                                                                                                    |
| Línea de Captura SAT: 01120RTH140092749424<br>Observaciones: Ninguna                                                                                                    |
|                                                                                                    |
| Importante:<br>Al enviar su declaración, el sistema le generará la Línea de Captura Tesofe en formato PDF, misma que puede guardar e imprimir, con la que deberá<br>realizar su pago.                                                                                                    |
| imprimir Cancelar Enviar Declaracion                                                                                                    |
|                                                                                                    |
|                                                                                                    |

Haga clic en **Imprimir <Ctrl+P>** para obtener una impresión de la vista previa de los datos capturados ó **Cancelar** si identifica algún dato incorrecto.

Si los datos con correctos, haga clic en el botón Enviar declaración >> para continuar.

Haga clic en el botón **Aceptar** en la siguiente pantalla de seguridad para confirmar el envío de la Declaración.

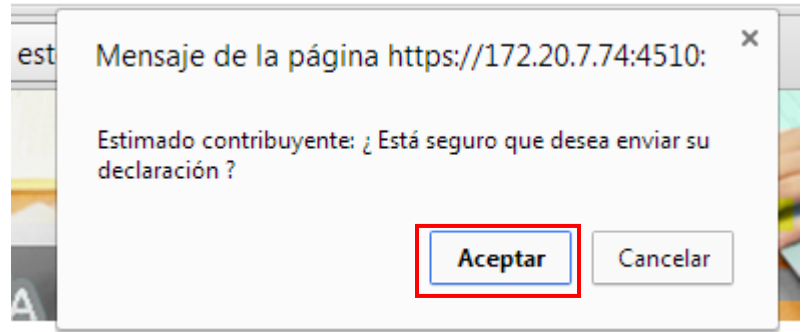

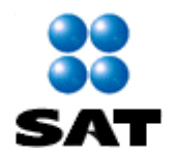

## A continuación el Sistema entrega el Acuse de la declaración de pago recibida

| TEST                                                                                                    |                                                                                                    |                                                                                                    |                                                                                                    |                                                                                                    |                              |                                           |                                   |
|----------------------------------------------------------------------------------------------------|----------------------------------------------------------------------------------------------------|----------------------------------------------------------------------------------------------------|----------------------------------------------------------------------------------------------------|----------------------------------------------------------------------------------------------------|------------------------------|-------------------------------------------|-----------------------------------|
|                                                                                                    |                                                                                                    |                                                                                                    |                                                                                                    |                                                                                                    |                              |                                           |                                   |
| PRESENTE.                                                                                                    | -                                                                                                    |                                                                                                    |                                                                                                    |                                                                                                    |                              |                                           |                                   |
|                                                                                                    |                                                                                                    |                                                                                                    |                                                                                                    |                                                                                                    |                              |                                           |                                   |
|                                                                                                    |                                                                                                    |                                                                                                    |                                                                                                    |                                                                                                    |                              |                                           |                                   |
| Usted ha iniciado e                                                                                                    | el trámite de pago de                                                                                                    | impuestos federales <b>vía</b>                                                                                                    | internet a través del s                                                                                                    | istema denomin                                                                                               | ado <b>"Pago</b>             | Electrónico d                             | le                                |
| Contribuciones F                                                                                                    | ederales 4.0" de la                                                                                                    | Tesoreria de la Federaci                                                                                                    | ión con los siguientes c                                                                                                    | latos:                                                                                                    |                              |                                           |                                   |
|                                                                                                    |                                                                                                    |                                                                                                    |                                                                                                    | ,                                                                                                    |                              |                                           |                                   |
| INDORTE -                                                                                                    |                                                                                                    | DATOS PRINC                                                                                                    | CIPALES DE LA DEC                                                                                                    | LARACIÓN                                                                                                    |                              |                                           | e 1                               |
| FECHA DE PRES                                                                                                    | ENTACIÓN :                                                                                                    |                                                                                                    |                                                                                                    |                                                                                                    |                              |                                           | 31/1/20                           |
| NÚMERO ÚNICO                                                                                                    | DE TRANSACCIÓN                                                                                                    | I (NUT) :                                                                                                    |                                                                                                    |                                                                                                    |                              |                                           | 2014031000                        |
| TIPO DECLARA                                                                                                    | CION :                                                                                                    |                                                                                                    |                                                                                                    |                                                                                                    |                              | Pago del                                  | ejercicio (anu                    |
|                                                                                                    |                                                                                                    |                                                                                                    |                                                                                                    |                                                                                                    |                              |                                           |                                   |
| El siguiente paso e<br>que efectivamente<br>significará que sus                                                           | s, una vez que haya<br>su declaración haya<br>datos no llegaron y i                                                                                                    | revisado e impreso este<br>sido registrada en nuest<br>necesitará elaborarla y e                                                                                                    | aviso, consultar su HI<br>ra base de datos con e<br>nviarla nuevamente.                                                                                                    | STORIAL DE P<br>status de pendi                                                                              | AGOS desc<br>ente. De no     | de el menú pri<br>o aparecer su (         | ncipal, y verific<br>declaración, |
|                                                                                                    |                                                                                                    |                                                                                                    |                                                                                                    |                                                                                                    |                              | 4-                                        |                                   |
| Destacio con esta unu                                                                                                    | elue e consultar su bi                                                                                                    | terial energy and all average                                                                                                    | متكنفيهم حام مقتصكمة إمام م                                                                                                    | anión de su nas                                                                                              | a (de els es eix             |                                           |                                   |
| Posteriormente vu<br>En caso de que su<br>aclarado el motivo                                                              | elva a consultar su hi<br>declaración aparezca<br>del rechazo, tendrá (                                                                                                    | storial para ver el avanc<br>con estatus de <b>rechaz</b><br>que elaborar y enviar nu                                                                                                    | e del trámite de certific<br>ado, deberá revisar su<br>uevamente su declaraci                                                                                                    | ación de su pag<br>correo electrón<br>ión.                                                                   | io/declaracio<br>ico para co | nocer el motiv                            | vo. Una vez                       |
| Posteriormente vu<br>En caso de que su<br>aclarado el motivo<br>Sobre su forma o                                          | elva a consultar su hi<br>declaración aparezca<br>del rechazo, tendrá d                                                                                                    | storial para ver el avanc<br>i con estatus de <b>rechaz</b><br>que elaborar y enviar nu                                                                                                    | te del trámite de certific<br>ado, deberá revisar su<br>uevamente su declarac                                                                                                    | ación de su pag<br>correo electrón<br>ión.                                                                   | ico para co                  | nocer el motiv                            | ro, Una vez                       |
| Posteriormente vu<br>En caso de que su<br>aclarado el motivo<br>Sobre su forma c                                          | elva a consultar su hi<br>declaración aparezca<br>del rechazo, tendrá d<br><b>de pago:</b>                                                                                                    | storial para ver el avanc<br>o con estatus de <b>rechaz</b><br>que elaborar y enviar nu                                                                                                    | te del trámite de certific<br>ado, deberá revisar su<br>uevamente su declaraci                                                                                                   | ación de su pag<br>correo electrón<br>ión.                                                                   | o/declaracio                 | nocer el motiv                            | ro, Una vez                       |
| Posteriormente vu<br>En caso de que su<br>aclarado el motivo<br><b>Sobre su forma c</b>                                   | elva a consultar su hi<br>declaración aparezca<br>del rechazo, tendrá d<br>de pago:<br><u>Generación</u>                                                                                                   | storial para ver el avanc<br>i con estatus de <b>rechaz</b><br>que elaborar y enviar nu<br>i de Línea de Captura                                                                                                    | e del trámite de certific<br>ado, deberá revisar su<br>uevamente su declarac                                                                                                    | ación de su pag<br>correo electrón<br>ión.                                                                   | o/declaracio                 | nocer el motiv                            | ro. Una vez                       |
| Posteriormente vu<br>En caso de que su<br>aclarado el motivo<br><b>Sobre su forma c</b>                                   | elva a consultar su hi<br>declaración aparezca<br>del rechazo, tendrá o<br>de pago:                                                                                                    | storial para ver el avanc<br>o con estatus de <b>rechaz</b> a<br>que elaborar y enviar no<br><u>e de Línea de Captura</u>                                                                                                    | e del trámite de certific<br>ado, deberá revisar su<br>uevamente su declaraci                                                                                                    | ación de su pag<br>correo electrón<br>ión.                                                                   | o/declaració                 | nocer el motiv                            | ro. Una vez                       |
| Posteriormente vu<br>En caso de que su<br>aclarado el motivo<br><b>Sobre su forma c</b>                                   | elva a consultar su hi<br>declaración aparezca<br>del rechazo, tendrá d<br>de pago:<br><u>Generación</u><br>Se ha generad                                                                                  | storial para ver el avanc<br>o con estatus de <b>rechaz</b> a<br>que elaborar y enviar nu<br><u>o de Línea de Captura</u><br>o correctamente su Li                                                                                 | e del trámite de certific<br>ado, deberá revisar su<br>uevamente su declaraci<br>i<br>inea de Captura Teso                                                                       | ación de su pag<br>correo electrón<br>ión.<br>ofe solicitada.                                                | o/declaracio                 | nocer el motiv                            | ro. Una vez                       |
| Posteriormente vu<br>En caso de que su<br>aclarado el motivo<br>Sobre su forma d                                          | elva a consultar su hi<br>declaración aparezca<br>del rechazo, tendrá d<br>de pago:<br><u>Generación</u><br>Se ha generad                                                                                  | storial para ver el avanc<br>o con estatus de <b>rechaz</b> a<br>que elaborar y enviar nu<br><u>o de Línea de Captura</u><br>o correctamente su Li                                                                                 | e del trámite de certific<br>ado, deberá revisar su<br>uevamente su declaraci                                                                                                    | ación de su pag<br>correo electrón<br>ión.<br>ofe solicitada.                                                | o/declaracio                 | nocer el motiv                            | ro, Una vez                       |
| Posteriormente vu<br>En caso de que su<br>aclarado el motivo<br>Sobre su forma d                                          | elva a consultar su hi<br>declaración aparezca<br>del rechazo, tendrá o<br>de pago:<br><u>Generación</u><br>Se ha generad<br>Línea de Captur                                                               | storial para ver el avanc<br>o con estatus de <b>rechaz</b> a<br>que elaborar y enviar nu<br>o <b>de Línea de Captura</b><br>o <b>correctamente su Li</b><br>a Generada:                                                           | e del trámite de certific<br>ado, deberá revisar su<br>uevamente su declaraci                                                                                                    | ación de su pag<br>correo electrón<br>ión.<br>ofe solicitada.<br>0014                                        | o/declaracio<br>ico para col | nocer el motiv<br>D211247                 | ro, Una vez                       |
| Posteriormente vu<br>En caso de que su<br>sclarado el motivo<br>Sobre su forma d                                          | elva a consultar su hi<br>declaración aparezca<br>del rechazo, tendrá d<br>de pago:<br><u>Generación</u><br>Se ha generad<br>Línea de Captur<br>Descargue el Ar                                            | storial para ver el avanc<br>o con estatus de <b>rechaz</b> a<br>que elaborar y enviar nu<br><u>a de Línea de Captura</u><br>o <b>correctamente su Li</b><br>a Generada:<br>chivo e imprimalo pulsar                               | te del trámite de certific<br>ado, deberá revisar su<br>uevamente su declaraci<br>inea de Captura Teso<br>ndo sobre la imagen                                                    | ación de su pag<br>correo electrón<br>ión.<br>ofe solicitada.<br>0014                                        | AABR861030                   | nocer el motiv                            | ro. Una vez                       |
| Posteriormente vu<br>En caso de que su<br>sclarado el motivo<br>Sobre su forma d                                          | elva a consultar su hi<br>declaración aparezca<br>del rechazo, tendrá d<br>de pago:<br><u>Generación</u><br>Se ha generad<br>Línea de Captur<br>Descargue el Ar                                            | storial para ver el avanc<br>o con estatus de <b>rechaz</b> a<br>que elaborar y enviar nu<br>o <b>de Línea de Captura</b><br>o <b>correctamente su Li</b><br>a Generada:<br>chivo e imprimalo pulsar                               | te del trámite de certific<br>ado, deberá revisar su<br>uevamente su declaraci<br>inea de Captura Teso<br>ndo sobre la imagen                                                    | ación de su pag<br>correo electrón<br>ión.<br>ofe solicitada.<br>0014                                        | AABR861030                   | on.<br>nocer el motiv<br>0211247          | ro. Una vez                       |
| Posteriormente vu<br>En caso de que su<br>aclarado el motivo<br>Sobre su forma d                                          | elva a consultar su hi<br>declaración aparezca<br>del rechazo, tendrá d<br>de pago:<br><u>Generación</u><br>Se ha generad<br>Línea de Captur<br>Descargue el Ar                                            | storial para ver el avanc<br>o con estatus de <b>rechaz</b> a<br>que elaborar y enviar nu<br>o <b>de Línea de Captura</b><br>o <b>correctamente su Li</b><br>a Generada:<br>chivo e imprimalo pulsar                               | te del trámite de certific<br>ado, deberá revisar su<br>uevamente su declaraci<br>inea de Captura Teso<br>ndo sobre la imagen                                                    | ación de su pag<br>correo electrón<br>ión.<br>ofe solicitada.<br>0014                                        | AABR861030                   | on.<br>nocer el motiv<br>0211247          | ro. Una vez                       |
| Posteriormente vu<br>En caso de que su<br>sclarado el motivo<br>Sobre su forma d                                          | elva a consultar su hi<br>declaración aparezca<br>del rechazo, tendrá d<br>de pago:<br><u>Generación</u><br>Se ha generad<br>Línea de Captur<br>Descargue el Ar<br>te aviso es sólo de ca                  | storial para ver el avanc<br>o con estatus de rechaza<br>que elaborar y enviar nu<br>o de Línea de Captura<br>o correctamente su Li<br>a Generada:<br>chivo e imprimalo pulsar<br>rácter informativo, la                           | e del trámite de certific<br>ado, deberá revisar su<br>uevamente su declaraci<br>inea de Captura Teso<br>ndo sobre la imagen<br>notificación de acepta                           | ación de su pag<br>correo electrón<br>ión.<br>ofe solicitada.<br>0014<br>ción o rechazo                      | AABR861030                   | D211247                                   | ro. Una vez                       |
| Posteriormente vu<br>En caso de que su<br>aclarado el motivo<br>Sobre su forma d<br>Recuerde que es<br>la dirección de ou | elva a consultar su hi<br>declaración aparezca<br>del rechazo, tendrá d<br>de pago:<br>Generación<br>Se ha generad<br>Línea de Captur<br>Descargue el Ar<br>te aviso es sólo de ca<br>porreo electrónico p | storial para ver el avanc<br>o con estatus de rechaza<br>que elaborar y enviar nu<br>o de Línea de Captura<br>o correctamente su Li<br>a Generada:<br>chivo e imprimalo pulsar<br>rácter informativo, la<br>roporcionada por usted | e del trámite de certific<br>ado, deberá revisar su<br>uevamente su declaraci<br>inea de Captura Teso<br>ndo sobre la imagen<br>notificación de acepta<br>en su alta como contri | ación de su pag<br>correo electrón<br>ión.<br>ofe solicitada.<br>0014<br>ción o rechazo<br>ibuyente de la T  | A ABR861030                  | 0211247<br>o/declaración<br>la Federación | ro. Una vez                       |
| Posteriormente vu<br>En caso de que su<br>aclarado el motivo<br>Sobre su forma o<br>Recuerde que es<br>la dirección de o  | elva a consultar su hi<br>declaración aparezca<br>del rechazo, tendrá d<br>de pago:<br>Generación<br>Se ha generad<br>Línea de Captur<br>Descargue el Ar<br>te aviso es sólo de ca<br>porreo electrónico p | storial para ver el avanc<br>o con estatus de rechaza<br>que elaborar y enviar nu<br>o de Línea de Captura<br>o correctamente su Li<br>a Generada:<br>chivo e imprimalo pulsar<br>rácter informativo, la<br>roporcionada por usted | e del trámite de certific<br>ado, deberá revisar su<br>uevamente su declaraci<br>inea de Captura Teso<br>ndo sobre la imagen<br>notificación de acepta<br>en su alta como contri | ación de su pag<br>correo electrón<br>ión.<br>ofe solicitada.<br>0014<br>cuión o rechazo<br>ibuyente de la T | A ABR861030                  | 0211247<br>0/declaración<br>la Federación | ro, Una vez                       |
| Posteriormente vu<br>En caso de que su<br>aclarado el motivo<br>Sobre su forma o<br>Recuerde que es<br>la dirección de o  | elva a consultar su hi<br>declaración aparezca<br>del rechazo, tendrá d<br>de pago:<br>Generación<br>Se ha generad<br>Línea de Captur<br>Descargue el Ar<br>te aviso es sólo de ca<br>porreo electrónico p | storial para ver el avanc<br>o con estatus de rechaza<br>que elaborar y enviar nu<br>o de Línea de Captura<br>o correctamente su Li<br>a Generada:<br>chivo e imprimalo pulsar<br>rácter informativo, la<br>roporcionada por usted | e del trámite de certific<br>ado, deberá revisar su<br>uevamente su declaraci<br>inea de Captura Teso<br>ndo sobre la imagen<br>notificación de acepta<br>en su alta como contri | ación de su pag<br>correo electrón<br>ión.<br>ofe solicitada.<br>0014<br>cuión o rechazo<br>ibuyente de la T | A ABR861030                  | 0211247<br>0/declaración<br>la Federación | ro. Una vez                       |

En un recuadro se mostrarán los datos de la Línea de Captura Tesofe, el cual al abrirse el archivo, se visualizarán los siguientes datos:

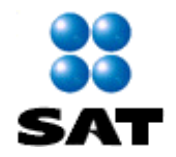

- Línea de Captura Tesofe
- Importe
- Fecha de emisión
- Vigencia de la Línea de Captura TESOFE
- Medio de Pago

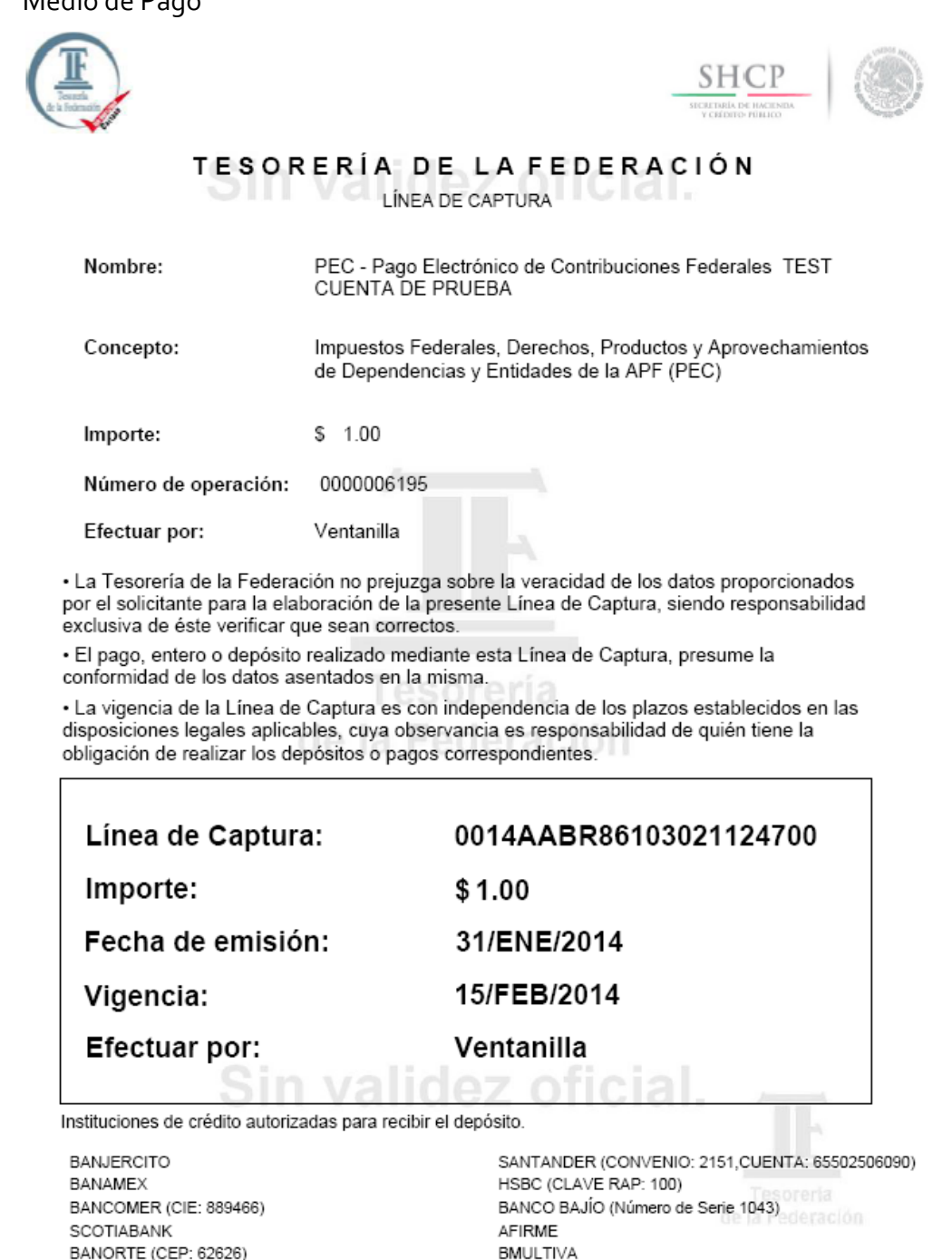

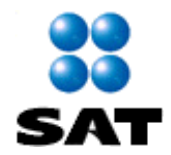

Haga clic en el botón **Imprimir <Ctrl + P>** para obtener una impresión de la notificación de que el Depósito Referenciado ha sido recibido.

Cabe mencionar que posteriormente La TESOFE enviará el recibo de Pago Electrónico de Contribuciones Federales, vía correo electrónico.

| CONTRIBUYENTE:       TEST         DEPENDENCIA:       PRUEBA         RFC:       TST700101H12         Su pago ha sido recibido y tranitado con los siguientes datos:       U1100T1H40092748424         Línea de Captura:       013/12/2012       14:34         Número de Operación:       03/12/2012       14:34         Número de Operación:       03/12/2012       14:34         Número de Operación:       201233800031       1014         Total Efectivamente Pagado:       208       208         Medio de Presentación:       Internet       1012         Linea de Captura:       0012ACBC441025904283       114         Medio de Presentación:       Internet       114         Banco:       SANTANDER       5ANTANDER | State of the second second sec |                                   |                    |                |
|----------------------------------------------------------------------------------------------------|----------------------------------------------------------------------------------------------------|-----------------------------------|--------------------|----------------|
| ONTRIBUYENTE: TEST<br>EPENDENCIA: PRUEBA<br>FC: TST700101H12<br>su pago ha sido recibido y tramitado con los siguientes datos:<br>ínea de Captura: 01120RTH140092748424<br>iecha y Hora de Pago: 03/12/2012 14:34<br>túmero de Operación: 2013380031<br>otal Efectivamente Pagado: 208<br>Medio de Presentación: Internet<br>Datos del Pago (LCT)<br>inea de Captura: 0012ACBC441025904283<br>Medio de Presentación: Internet<br>Banco: SANTANDER                                                                                                    |                                                                                                    | Recibo de Pago de Contri          | buciones Federales |                |
| DEPENDENCIA: PRUEBA   RFC: TST700101H12   Su pago ha sido recibido y tramitado con los siguientes datos: 01120RTH140092748424   Línea de Captura: 01120RTH140092748424   Pecha y Hora de Pago: 03/12/2012   Inea de Operación: 20123380031   Total Efectivamente Pagado: 208   Medio de Presentación: Internet   Datos del Pago (LCT) Línea de Captura:   Línea de Captura: 0012ACBC441025904283   Medio de Presentación: Internet                                                                                                    | CONTRIBUYENTE:                                                                                                    | TEST                              |                    |                |
| RFC: TST700101H12   Su pago ha sido recibido y tramitado con los siguientes datos: Línea de Captura: <ul> <li>01120RTH140092748424</li> <li>Fecha y Hora de Pago:</li> <li>03/12/2012</li> <li>14:34</li> </ul> Número de Operación: <ul> <li>201233800031</li> <li>201233800031</li> </ul> Total Efectivamente Pagado: <ul> <li>208</li> </ul> Medio de Presentación: <ul> <li>Internet</li> </ul> Datos del Pago (LCT) Línea de Captura: <ul> <li>0012ACBC441025904263 </li> <li>Medio de Presentación:</li> <li>Internet</li> </ul> Banco: <ul> <li>SANTANDER</li> </ul>                                                                                                    | DEPENDENCIA:                                                                                                    | PRUEBA                            |                    |                |
| Su pago ha sido recibido y tramitado con los siguientes datos:<br>Línea de Captura: 01120RTH140092748424<br>Fecha y Hora de Pago: 03/12/2012 14:34<br>Número de Operación: 2018<br>Medio de Operación: 2018<br>Medio de Presentación: Internet<br>Datos del Pago (LCT)<br>Línea de Captura: 0012ACBC441025904283<br>Medio de Presentación: Internet<br>Banco: SANTANDER                                                                                                    | RFC:                                                                                                    | TST700101H12                      |                    |                |
| Linea de Captura: 01/120/TH/140092748424<br>Fecha y Hora de Pago: 03/12/2012 14:34<br>201233800031<br>Total Efectivamente Pagado: 208<br>Medio de Presentación: Internet<br>Datos del Pago (LCT)<br>Linea de Captura: 0012ACBC441025904263<br>Medio de Presentación: Internet<br>Banco: SANTANDER                                                                                                    | Su pago ha sido recit                                                                                                    | oido y tramitado con los siguient | tes datos:         |                |
| Número de Operación: 201233800031<br>Total Efectivamente Pagado: 208<br>Medio de Presentación: Internet<br>Datos del Pago (LCT)<br>Linea de Captura: 0012ACBC441025904263<br>Medio de Presentación: Internet<br>Banco: SANTANDER                                                                                                    | Linea de Captura:                                                                                                    |                                   | 01120RTH1400       | 92748424       |
| Total Efectivamente Pagado: 208<br>Medio de Presentación: Internet<br>Datos del Pago (LCT)<br>Linea de Captura: 0012ACBC441025904263<br>Medio de Presentación: Internet<br>Banco: SANTANDER                                                                                                    | recha y Hora de Pago<br>Número de Operación                                                                                                    | D:                                | 03/12/2012         | 14:34          |
| Medio de Presentación: Internet Datos del Pago (LCT) Linea de Captura: 0012ACBC441025904263 Medio de Presentación: Internet Banco: SANTANDER                                                                                                    | Total Efectivamente F                                                                                                    | Pagado:                           | 20123              | 208            |
| Datos del Pago (LCT)<br>Linea de Captura: 0012ACBC441025904263<br>Medio de Presentación: Internet<br>Banco: SANTANDER                                                                                                    | Medio de Presentació                                                                                                    | in:                               |                    | Internet       |
| Linea de Captura: 0012ACBC441025904263<br>Medio de Presentación: Internet<br>Banco: SANTANDER                                                                                                    | Datas dal Paga (I CT                                                                                                    |                                   |                    |                |
| Medio de Presentación: Internet<br>Banco: SANTANDER                                                                                                    | Linea de Cantura:                                                                                                    | 00124CBC441025004263              |                    |                |
| Banco: SANTANDER                                                                                                    | Media de Dessentación:                                                                                                    | Internet                          |                    |                |
| Banco: SANTANDER                                                                                                    | Medio de Presentación:                                                                                                    | Internet                          |                    |                |
|                                                                                                    |                                                                                                    |                                   |                    |                |
|                                                                                                    |                                                                                                    |                                   |                    |                |
|                                                                                                    |                                                                                                    |                                   |                    |                |
|                                                                                                    |                                                                                                    |                                   |                    |                |
|                                                                                                    |                                                                                                    |                                   |                    |                |
|                                                                                                    |                                                                                                    |                                   |                    |                |
|                                                                                                    |                                                                                                    |                                   |                    |                |
|                                                                                                    |                                                                                                    |                                   |                    |                |
|                                                                                                    |                                                                                                    |                                   |                    |                |
|                                                                                                    |                                                                                                    |                                   |                    |                |
|                                                                                                    |                                                                                                    |                                   |                    |                |
|                                                                                                    |                                                                                                    |                                   |                    |                |
|                                                                                                    |                                                                                                    |                                   |                    |                |
|                                                                                                    |                                                                                                    |                                   |                    | 500 1 2000 000 |
|                                                                                                    |                                                                                                    |                                   |                    |                |
| 1 de 1                                                                                                    |                                                                                                    |                                   |                    | 1 de 1         |

A continuación se muestra un ejemplo:

# Fin del Proceso del registro del PAGO REFERENCIADO - LINEA DE CAPTURA